# Handleiding LED verlichting TV Meerburg

1. Account

Wilt u de verlichtingsapp gebruiken op uw device, stuur dan een bericht naar <u>ledmaster@tvmeerburg.nl</u>. De Ledmaster zal u dan autoriseren voor gebruik van de app, en u ontvangt een bevestigings e-mail met het wachtwoord. Je email adres wordt je account. Check ook je spambox in het geval je de bevestings e-mail niet ontvangen hebt.

|                      | za 13.4.2000 12:40<br>Lumosa <info@lumosatouch.nl></info@lumosatouch.nl>                                                                                                    |  |  |
|----------------------|----------------------------------------------------------------------------------------------------|--|--|
| Aan<br>Als er proble | Your account<br>emen byn mer de weergave van dit bericht, klikt u hier om het in een webbrowser te bekijken.                                                                                                    |  |  |
|                      | Lumosa                                                                                                    |  |  |
|                      | Dear de la companya de la companya de |  |  |
| L                    | You have been added to park 'TV Meerburg Zoeterwoude' in Lumosa Touch by the park administrator. With Lumosa Touch it's possible to control the lighting of the park using PC, tablet or smartphone.                                                                                                    |  |  |
| L                    | An account it automatically created for you. You can login using the following credentials:                                                                                                    |  |  |
| L                    | Email                                                                                                    |  |  |
| L                    | Passwork                                                                                                    |  |  |
| L                    | Login<br>You can login on the website to manage your account. You can change your password on your profile page.                                                                                                    |  |  |
| L                    | To use Lumosa Touch more easily, apps for Android and iOS are available. You can find the app in the app stores by searching for 'Lumosa Touch' or use the buttons below.                                                                                                    |  |  |
|                      | Regards,<br>Lumosa                                                                                                    |  |  |
|                      | If youid?" we having trouble clicking the "Login" button, copy and paste the URL below into your web browsec                                                                                                    |  |  |
|                      | https://app.lumosatouch.nl                                                                                                    |  |  |

2. Download de LumosaTouch App uit de Appstore (IoS) of Playstore (Android).

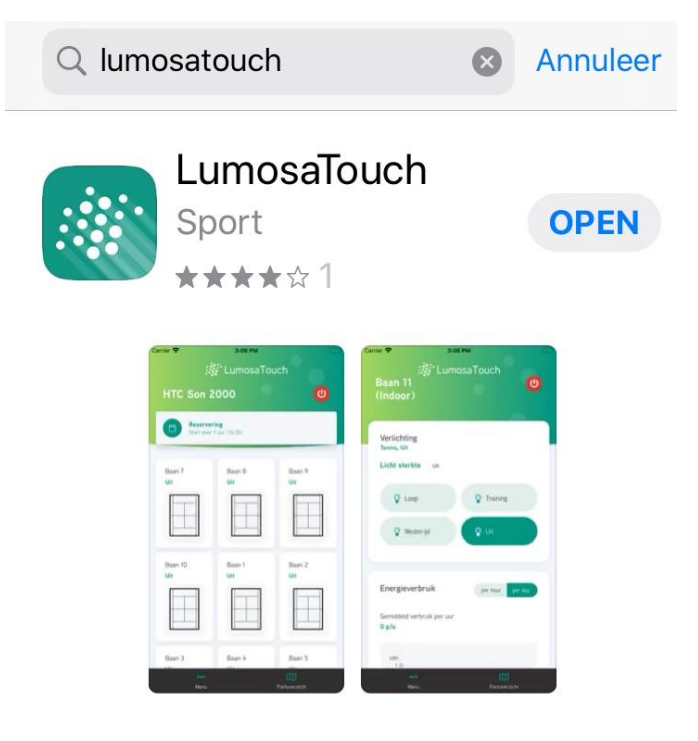

3. Log in

| LumosaTouch          |
|----------------------|
| E-mail               |
| Wachtwoord           |
| Gegevens onthouden   |
| Inloggen             |
| Wachtwoord vergeten? |

Vul je emailadres en wachtwoord in en druk op "Inloggen".

Ben je het wachtwoord vergeten kies dan voor de optie "wachtwoord vergeten"? Je kunt dan je eigen wachtwoord configureren!

4. Parkoverzicht scherm

| 📲 Vodafone NL Wi-Fi 🗢 12:41 |               |               |  |
|-----------------------------|---------------|---------------|--|
| LumosaTouch 🔍 🚬             |               |               |  |
| TV Meerbu                   | rg Zoeter     |               |  |
|                             |               |               |  |
| Baan 1<br>Uit               | Baan 2<br>Uit | Baan 3<br>Uit |  |
|                             |               |               |  |
| Baan 4<br>Uit               |               |               |  |
|                             |               |               |  |
|                             |               |               |  |
| ••••                        |               |               |  |
| Menu                        |               | Parkoverzicht |  |

Selecteer een Baan waarop je wilt spelen, bijvoorbeeld Baan 1.

5. Verlichtingsterkte

| Verlichting<br>Tennis, Uit<br>Licht sterkte | Uit               |  |
|---------------------------------------------|-------------------|--|
| S Prob                                      | <b>?</b> Training |  |
| 😨 Uit                                       |                   |  |
| ¢                                           |                   |  |

Kies Verlichting sterkte. Training is het verlichtingsniveau waar je recreatief op tennist. Loop is bedoeld als sfeer verlichting, en om veilig van of naar de baan te lopen. Kies bijv. Training.

# 6. Verlichtingsterkte : Training

| II Vodafone NL Wi-Fi 🗢 12:42 |                                              |                                      |  |
|------------------------------|----------------------------------------------|--------------------------------------|--|
| Lichtniveau is aangepast     |                                              |                                      |  |
| ہ:<br>TV Meert               | Veld Baan 2 is aange<br>Veld Baan 1 is aange | past naar standby<br>past naar train |  |
|                              |                                              | <b>V</b>                             |  |
| Baan 1<br>Training           | Baan 2<br><b>Stand-by</b>                    | Baan 3<br>Uit                        |  |
|                              |                                              |                                      |  |
| Baan 4<br>Uit                |                                              |                                      |  |
|                              |                                              |                                      |  |

Op het moment dat je Training gekozen hebt, wordt Baan 1

- verlicht door de Led Lampen langs Baan 1.
- Verlicht door de Led Lampen langs Baan 2 (stand-by)
- 7. Het gehele blok op training

Als nu ook Baan 2 bespeelt wordt en op training gezet wordt, dan verandert de verlichting in

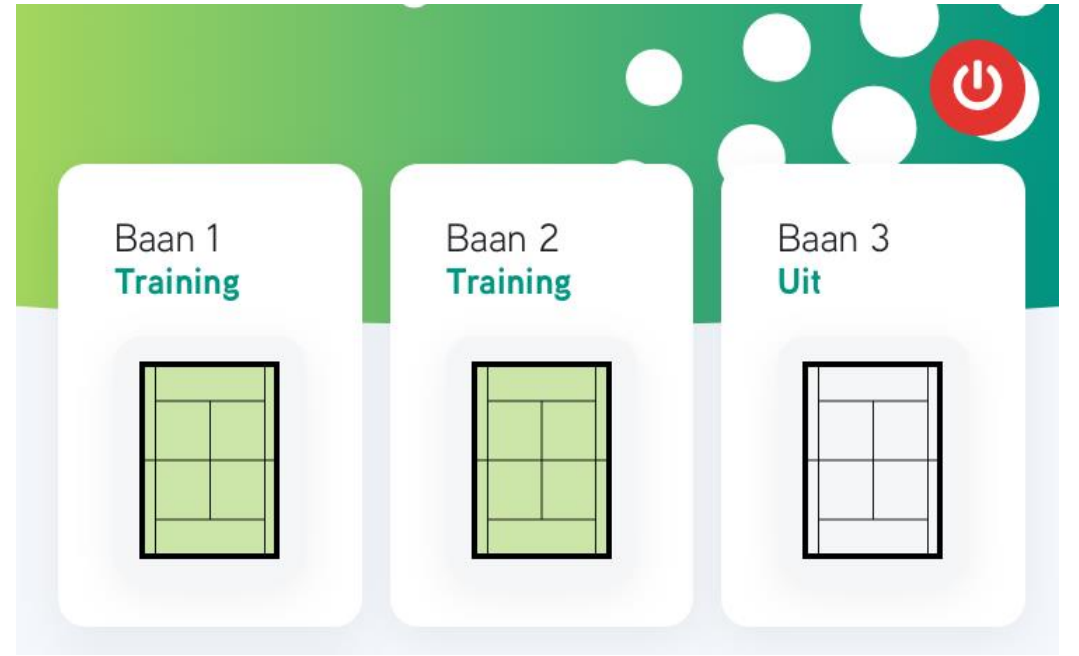

Nu branden alle lampen langs Baan 1 en Baan 2 op Training niveau.

8. Als Baan 2 niet meer bespeelt wordt Zet dan Baan 2 weer uit

| Verlichting<br>Tennis, Uit<br>Licht sterkte | Uit |            |  |
|---------------------------------------------|-----|------------|--|
| S roop                                      |     | 💡 Training |  |
| 🖓 Uit                                       |     |            |  |
| ¢                                           |     |            |  |

En de verlichting keer terug naar

| Baan 1<br>Training | Baan 2<br><b>Stand-by</b> | Baan 3<br>Uit |
|--------------------|---------------------------|---------------|
|                    |                           |               |

9. Het gehele park uitzetten

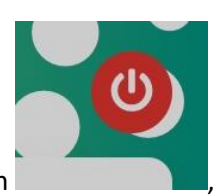

, dan krijgt u dit scherm:

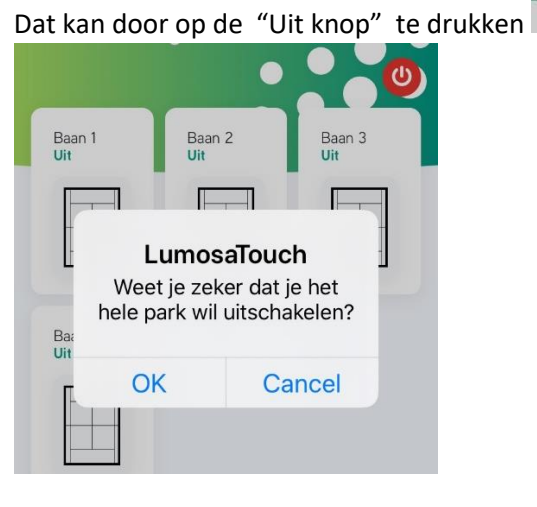

## 10. Stand verversen

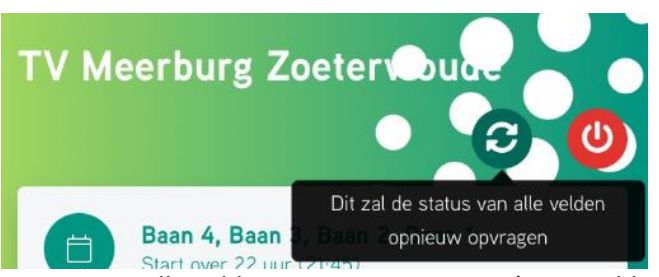

Soms laat de app niet de meest recente stand van de verlichting op de app zien (bug die bekend is bij de leverancier), omdat op te lossen kun je gebruik maken van de refresh knop. Zodra je daar op verschijnt de melding (in het zwart weergegeven "Dit zal de

status van alle velden opnieuw aanvragen). De melding verdwijnt zodra je er op drukt.

## 11. Automatisch uitschakelen van de lampen

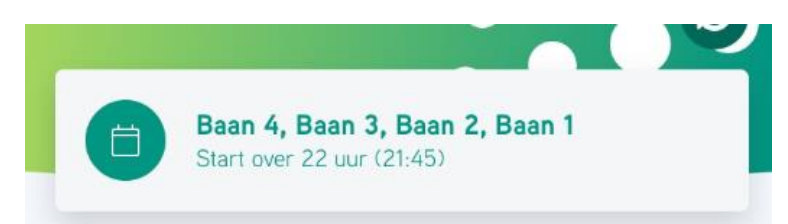

De lampen worden dagelijks rond een bepaalde tijd standaard uitgezet (om te voorkomen dat leden de verlichting abusievelijk aan

laten). Rond deze tijd worden de lampen eerst gedimd (als waarschuwing) en dan naar 3-5 minuten uitgezet. Helaas is het wel zo dat lampen die uitstaan, alsnog aangaan in dimstand, en dan naar 3-5 minuten gedimd worden.

#### 12. Regelement

Voor een goede bediening van de verlichting, zijn de volgende spelregels van belang:

- Verander niet de verlichting van de banen waarop andere mensen spelen
- Zet verlichting uit als u klaar bent met spelen. Wees duurzaam.
- App is bedoeld voor "serieus" gebruik. Er wordt gelogd wie de verlichting heeft aangezet, zodat we leden kunnen aanspreken bij onjuist gebruik. Bij veelvuldig onjuist gebruik, kunnen en zullen we uw account blokkeren.
- Uw account wordt gewist op het moment dat u geen lid meer bent van TV Meerburg.

Veel tennisplezier.